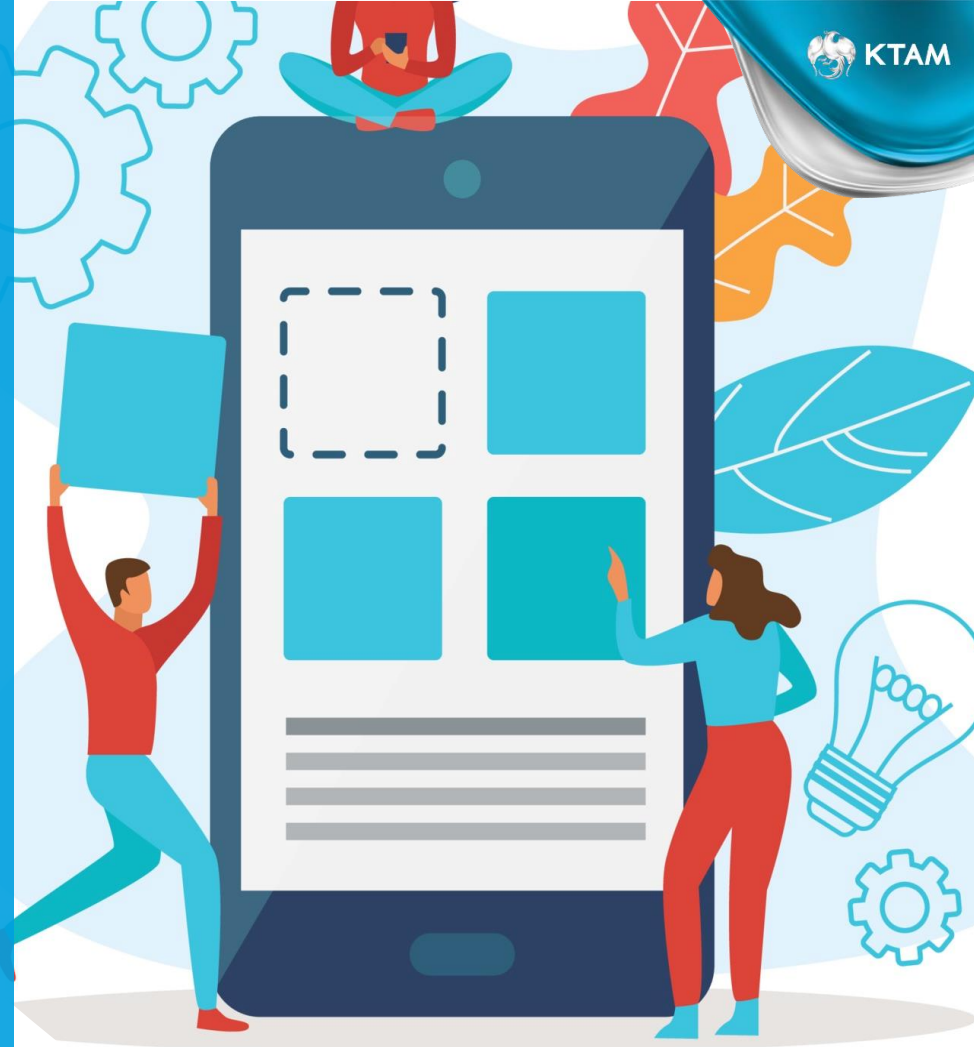

กองทุนสำธองเลี้ยงชีม ใทยมั่นคง มาสเตอร์ พูล ฟันด์ ซึ่งจดทะเบียนแล้ว

# คู่มือใช้งาน KTAM PVD FUND

## จุฬาลงกรณ์มหาวิทยาลัย

บริหารโดย

บริษัทหลักทรัพย์จัดการกองทุน กรุงไทย จำกัด (มหาชน)

29 มิถุนายน 2566

## ช่องทางการตรวจสอบข้อมูล PVD หลากหลาย

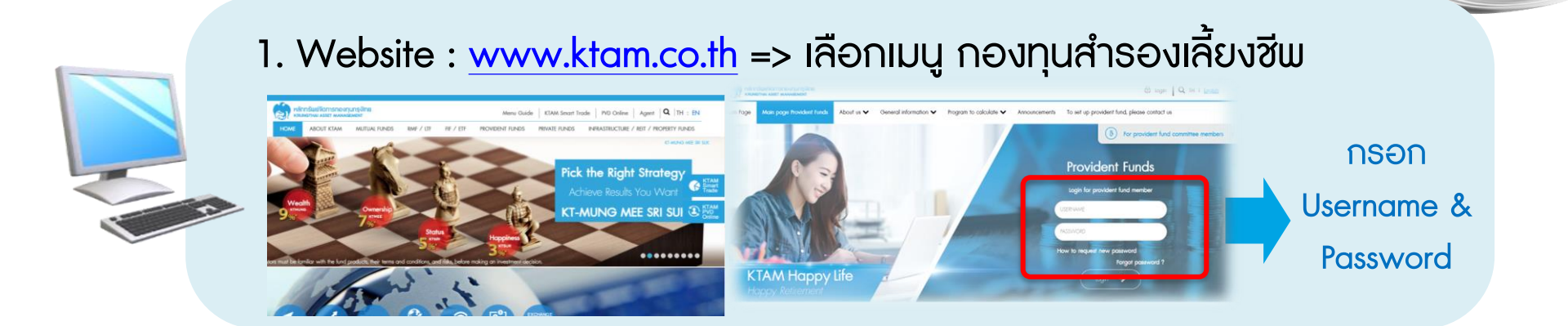

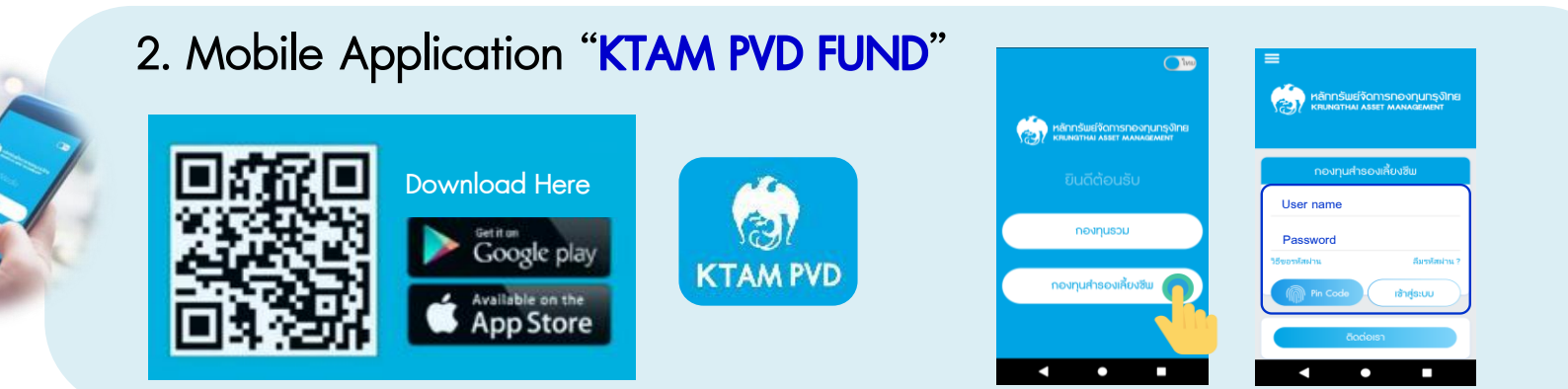

# "KTAM PVD FUND"

# ตัวช่วยจัดการเงิน กองทุนสำรองเลี้ยงชีพ

## Log in เข้าสู่ระบบ "ข้อมูลกองทุนสำรองเลี้ยงซีพ

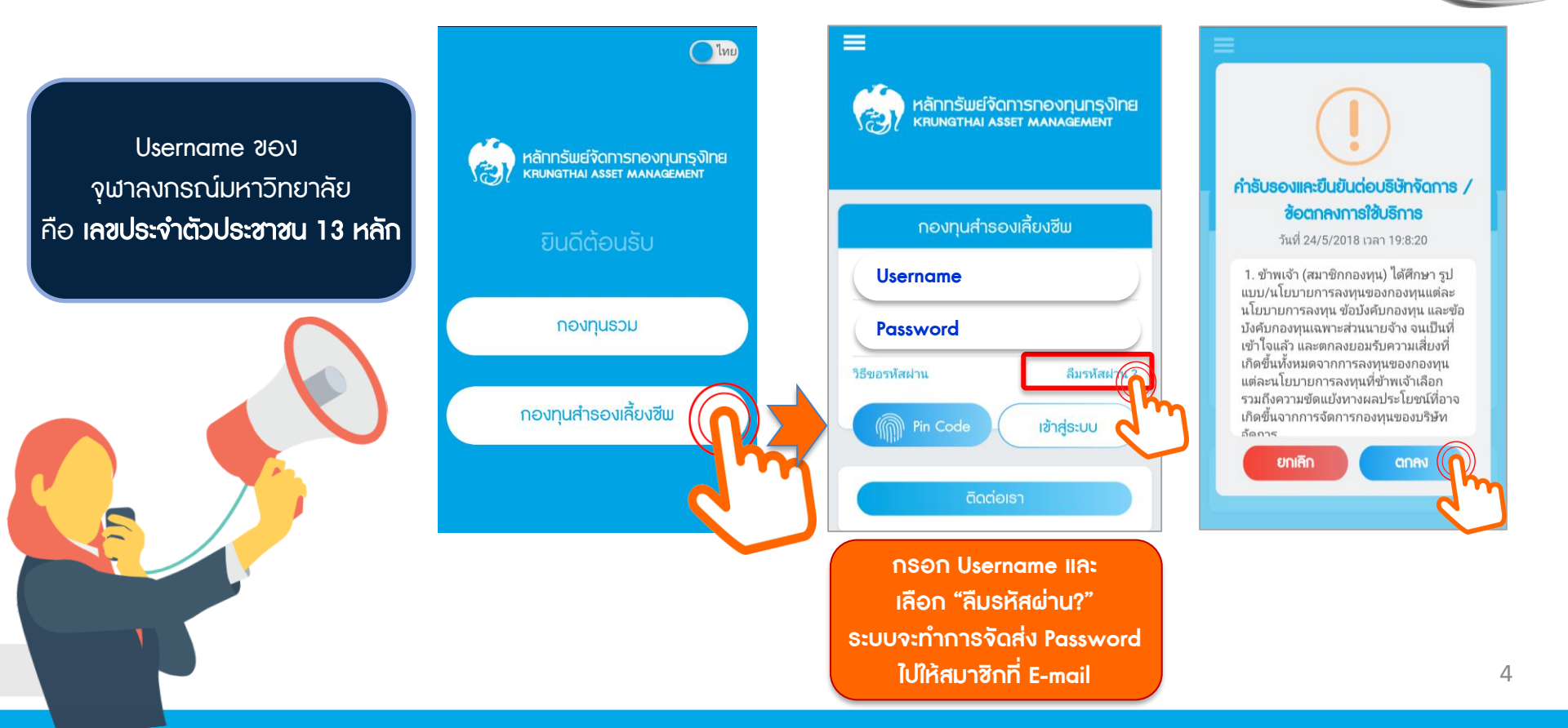

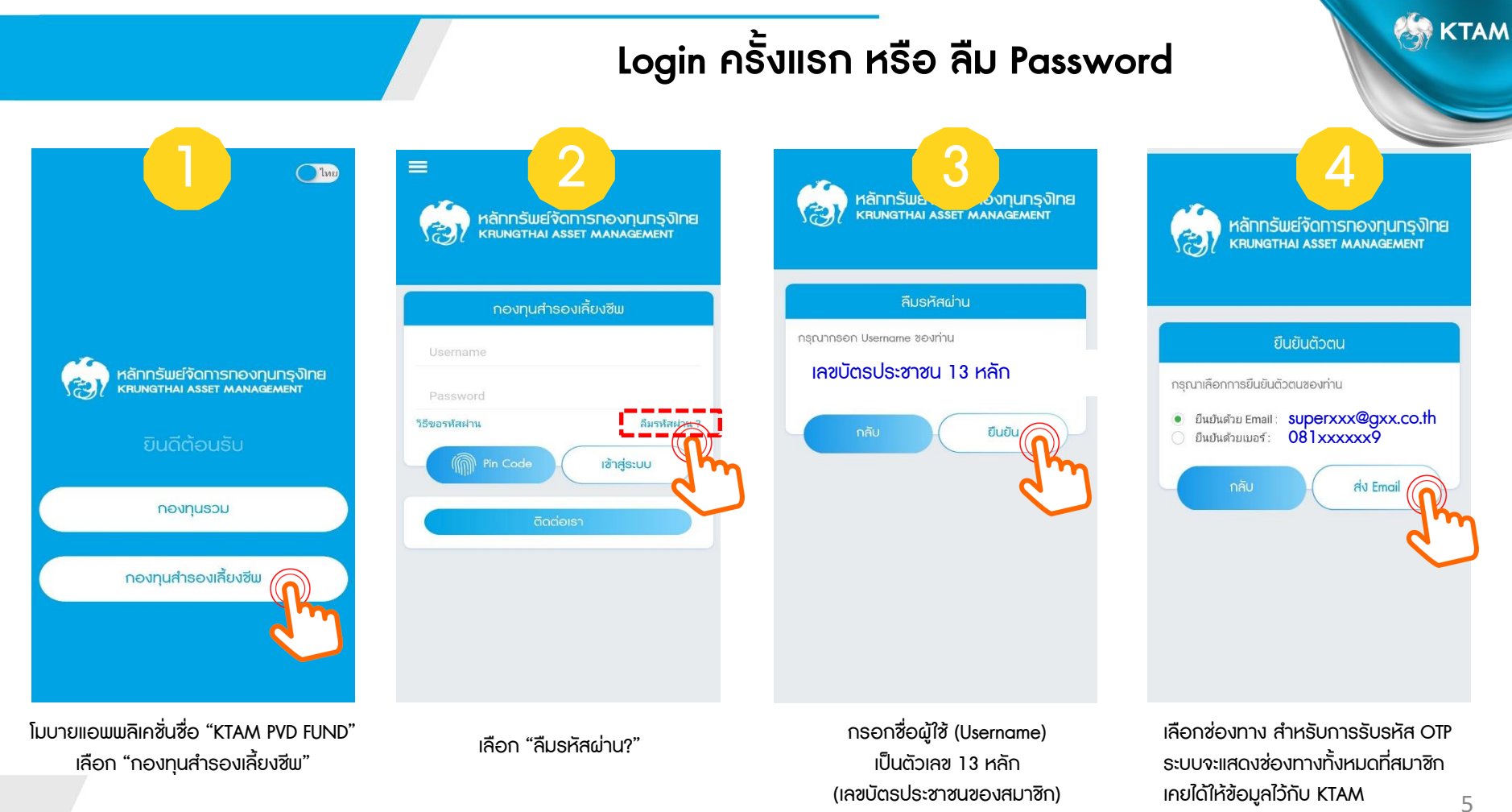

## ขอรับรหัส OTP โดย E-mail

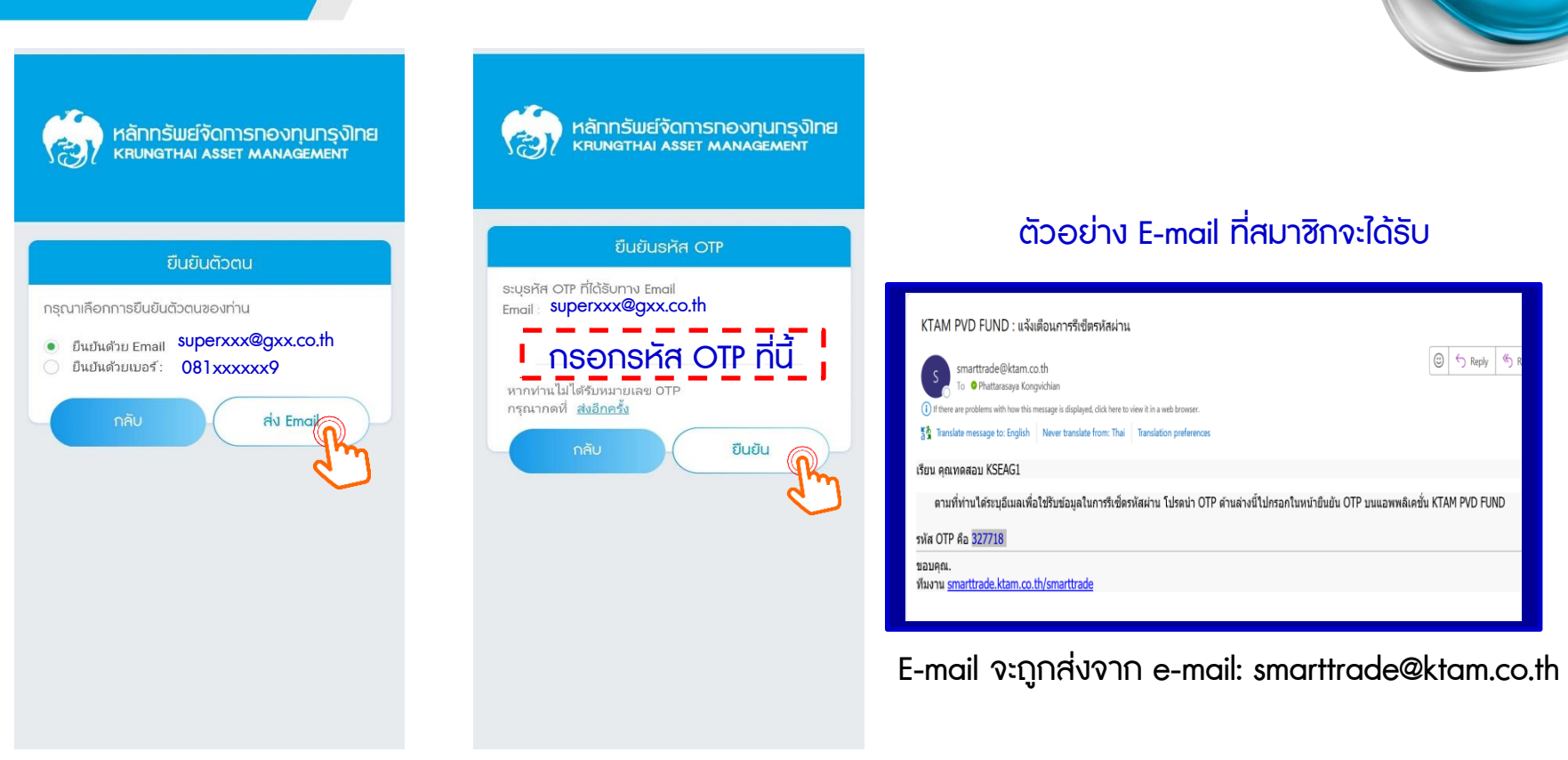

้หมายเหตุ : การขอรับรหัส OTP ผ่าน E-mail สมาชิกสามารถขอรับรหัส OTP ได้โดยไม่จำกัดจำนวนครั้ง

🔛 KTAM

## ขอรับรหัส OTP โดย เบอร์โทรศัพท์ (SMS)

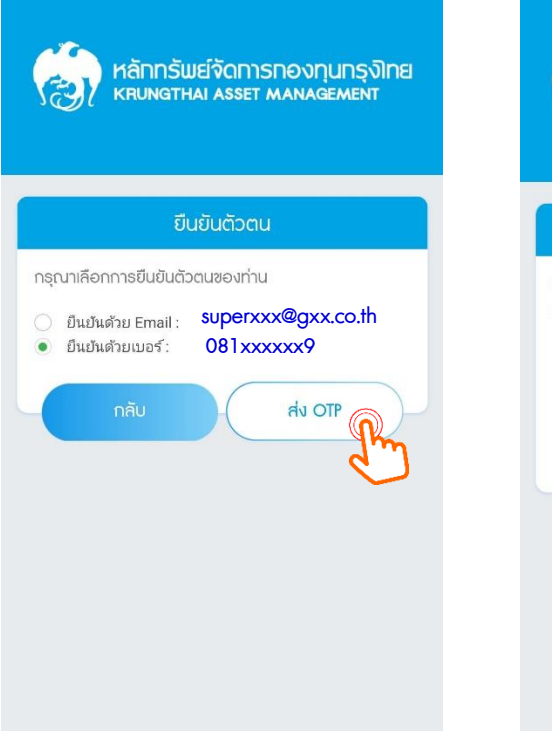

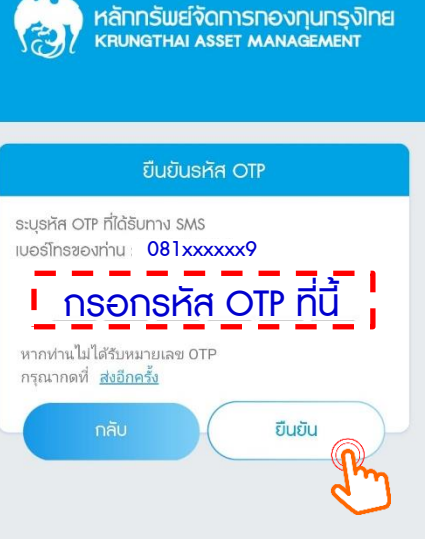

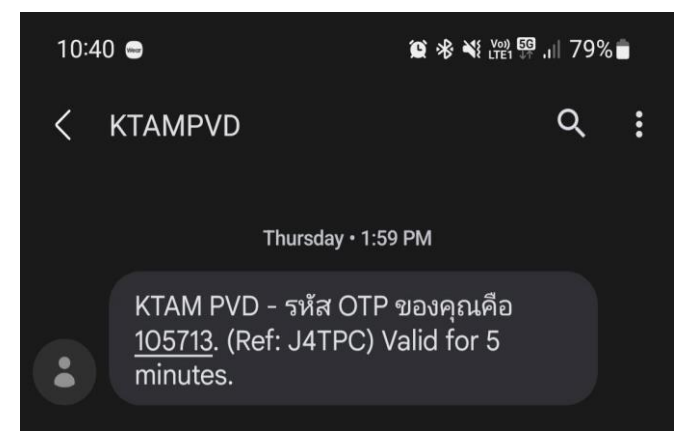

## ้ตัวอย่างข้อความ ที่สมาชิกจะได้ธับ

้หมายเหตุ : สมาชิกสามารถขอรับรหัส OTP ผ่านช่องทางโทรศัพท์มือถือ (SMS) **ได้ 4 คริ้ง ต่อ ปี เท่านั้น!!** 

## การตั้งรหัสผ่านใหม่เสร็จสมบูรณ์

| หลักกรัพย์จัดการกองกุนกรุงไทย                                           | หลักกรัพย์จัดการกองทุนกรุงไทย                       |
|-------------------------------------------------------------------------|-----------------------------------------------------|
| หายบางการ กรรยา พลางลัยคายางการ เกิด เกิด เกิด เกิด เกิด เกิด เกิด เกิด | หรบพฐาหล่ Asset Management                          |
| เปลี่ยนรหัสผ่านใหม่                                                     | เปลี่ยนธหัสผ่านใหม่                                 |
| กรุณากรอกรหัสผ่านใหม่                                                   | ยืนยันรหัสผ่านใหม่อีกครั้ง                          |
|                                                                         | New password                                        |
| กลับ ยืนยัน                                                             | กลับ ยืนยัน                                         |
| หมายเหตุ : รหัสผ่านต้องมีความยาวตั้งแต่ 8 ตัวขึ้นไป                     | หมายเหตุ : รหัสผ่านต้องมีความยาวตั้งแต่ 8 ด้วขึ้นไห |
| ด้วยกาษาอังกฤษ และ ตัวเลข หรือ ตัวอักขระพิเศษ                           | ด้วยกาษาอังกฤษ และ ตัวเลข หรือ ตัวอักขระพิเศษ       |
| กรอกรหัสผ่านใหม่                                                        | ยืบยับธหัสผ่านใหม่                                  |

|          | หลักกรัพย์จัดการกองกุนกรุงไทย<br>หรุบทฐาหล่า Asset Management |
|----------|---------------------------------------------------------------|
|          |                                                               |
|          |                                                               |
|          |                                                               |
| *        | ก่ามก่าววายเปลี่ยนเรษัยช่วย ใหย่าส่วเร็จ                      |
| c        | กานกาทารเบลขนรคลผานเคมสาเรง                                   |
|          | กลับสู่หน้า Login                                             |
| a second | ۲                                                             |

🏀 КТАМ

## เมนูหลัก "ระบบสมาชิกกองทุนสำรองเลี้ยงชีพ"

📃 ระบบสมาชิกกองทุนสำรองเลี้ยงชีพ

### ข้อมูลสมาชิก แสดงข้อมูลทั่วไปของสมาชิก

เงินนำส่งธายเดือน แสดงเงินสะสม และสมทบ ที่ นำส่งเช้ากองทุนธายเดือน

แบบประเมินความเสี่ยง แบบทดสอบเพื่อเป็นแนว ทางการเลือกแผนการลงทุน

| 6  |           |    |
|----|-----------|----|
| U  |           | V  |
| 20 | อมูลสมาชิ | ึก |

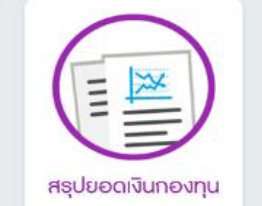

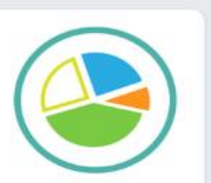

เงินนำส่งธายเดือน

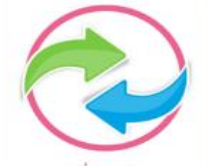

สับเปลี่ยนนโยบาย

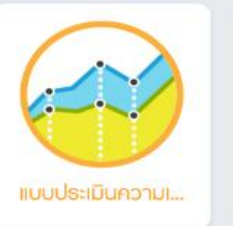

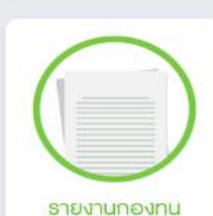

สรุปยอดเงินกองทุน แสดงข้อมูลเงินกองทุน ผลตอบแทน ธะดับบุคคล และธายนโยบาย

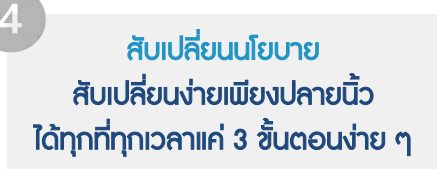

รายงานกองทุน แสดงบทวิเคราะห์การลงทุน และ รายงานกองทุนรายนโยบาย (Fund Fact Sheet)

## 1. เมนู "ข้อมูลส่วนตัว / ข้อมูลนายจ้าง"

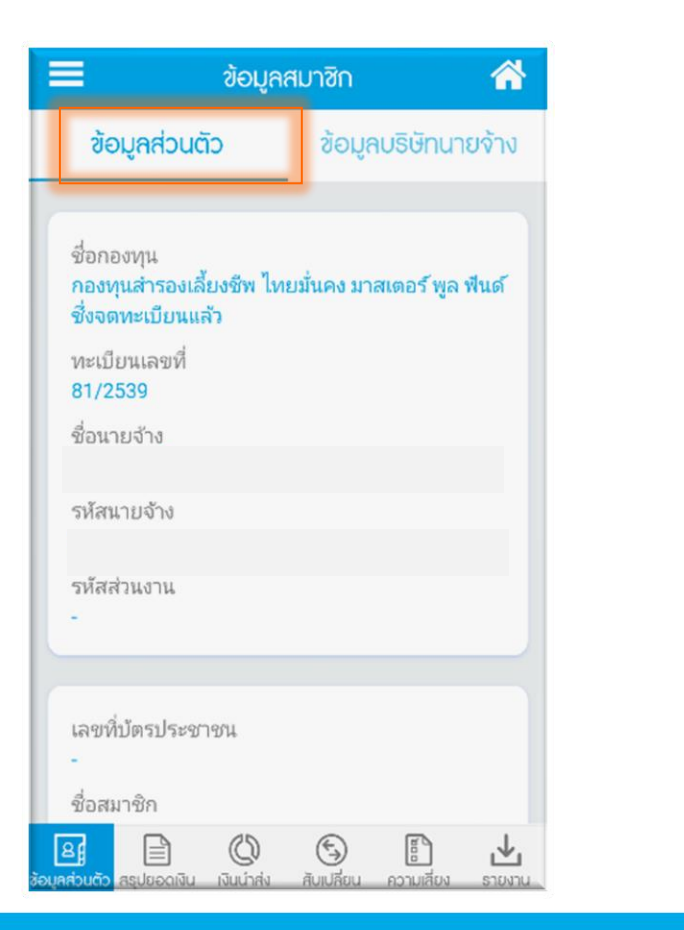

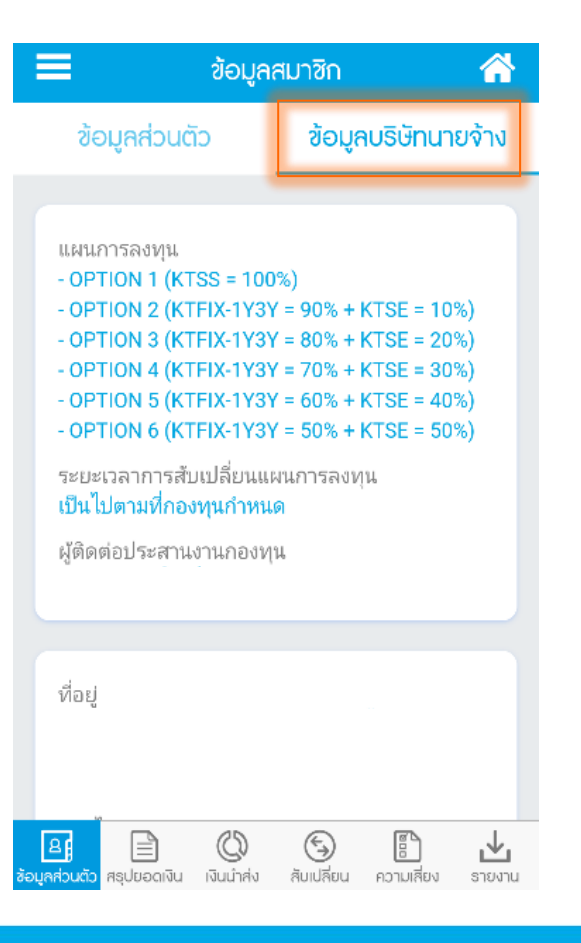

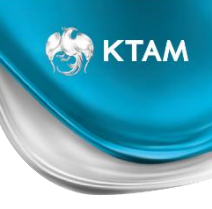

## 2. เมนู "สรุปยอดเงินกองทุนสำธองเลี้ยงชีพ"

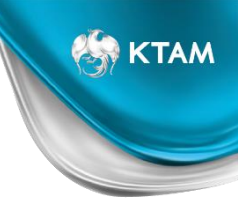

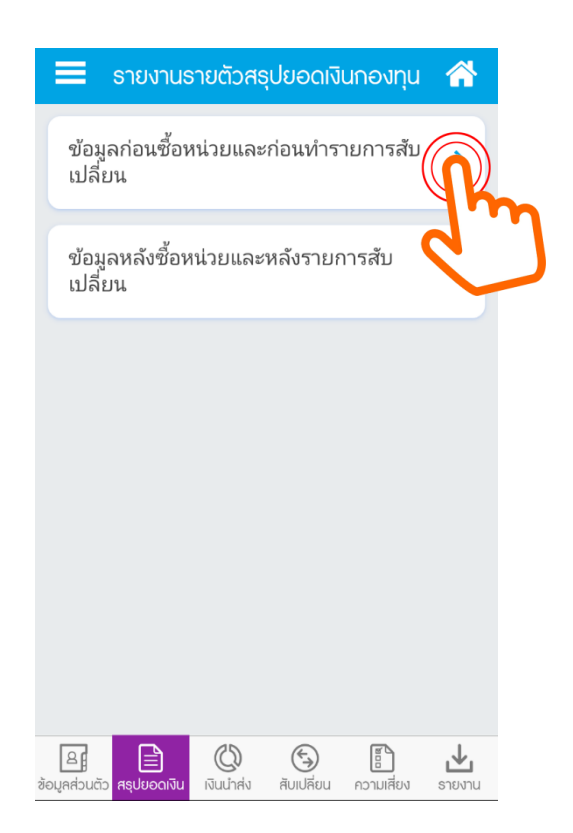

#### ้ ข้อมูลก่อนซื้อหน่วยและก่อนทำรายก... 🕋 รายงานรายตัวสรุปยอดเงินกองทุนสำรองเลี้ยงซีฒ ณ วันที 31/12/2560 -เงินสะสมที่จ่ายเข้ากองทุนสำรองเลี้ยงชีพ ปี พ.ศ. 2560 เป็น จำนวนเงิน 360.684.00 บาท Θ ຍອດຍກມາ เงินสะสม 430,992.00 ผลประโยชน์ 10,806.38 เงินสมทบ 430,992.00 ผลประโยชน์ 10.806.38 883,596.76 รวม เงินกองทุนเก่า (+) <u>ขอดรับโอ</u>บระหว่างปี A 8 (0)3 逊 ข้อมูลส่วนตัว สรุปยอดเงิน เงินน่าส่ง สับเปลี่ยน ความเสี่ยง รายงาน

## 2. เมนู "สรุปยอดเงินกองทุนสำธองเลี้ยงชีพ" (ต่อ)

ระบบคำนวณผลตอบแทน (My Return) ระดับบุคคล

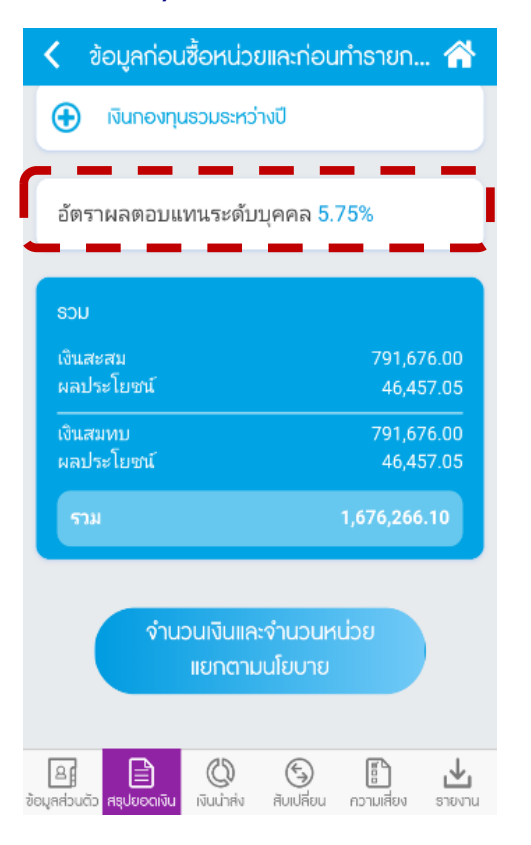

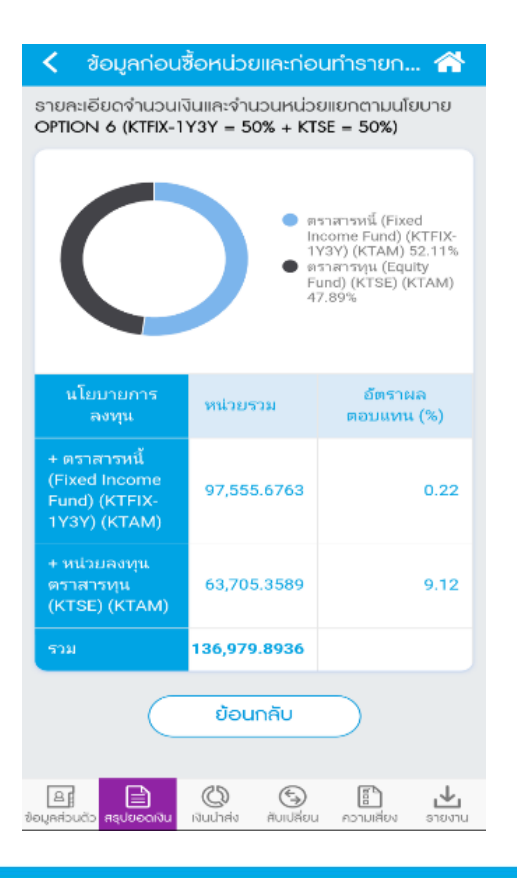

성 KTAM

## 3. เมนู "ธายงานนำส่งเงินธายเดือน"

| 🔳 ธาย                                                              | บงานนำส่งธายเดือ          | u 🕋                    |
|--------------------------------------------------------------------|---------------------------|------------------------|
| _                                                                  |                           |                        |
| รห้ส<br>นายจ้าง<br>ชื่อ<br>นายจ้าง<br>รห้ส<br>สมาชิก<br>ชื่อสมาชิก |                           |                        |
|                                                                    |                           |                        |
|                                                                    | 2561                      | -                      |
|                                                                    |                           |                        |
|                                                                    | เงินส่วนห้กจาก<br>พนักงาน | เงินส่วนบริษัท<br>สมทบ |
| + มกราคม                                                           | 42,079.80                 | 60,114.0               |
| + กุมภาพันธ์                                                       | 42,079.80                 | 60,114.C               |
| + มีนาคม                                                           | 48,392.40                 | 69,132.0               |
| B = = = = = = = = = = = = = = = = = = =                            | 🔇 🕤                       | ความเสียง รายงาน       |

🏀 КТАМ

## 4. เมนู "สับเปลี่ยนนโยบายการลงทุน"

#### 📰 การสับเปลี่ยนนโยบายการลงทุน

#### คำรับรองและยืนยันต่อบริษัทจัดการ/ ข้อตกลงการใช้บริการ

การทำรายการในระบบ KTAM Online Switching ทุกครั้ง ข้าพเจ้า (สมาชิกกองทุน) ขอให้คำรับรอง และยืนยันต่อบริษัทจัดการ ดังต่อไปนี้

 ข้าพเจ้า (สมาชิกกองทุน) ได้ศึกษา รูปแบบ/ นโยบายการลงทุนของกองทุนแต่ละนโยบายการ ลงทุน ข้อบังคับกองทุน และข้อบังคับกองทุนเฉพาะ ส่วนนายจ้าง จนเป็นที่เข้าใจแล้ว และตกลงยอมรับ ความเสี่ยงที่เกิดขึ้นทั้งหมดจากการลงทุนของกอง ทุนแต่ละนโยบายการลงทุนที่ข้าพเจ้าเลือก รวมถึง ความขัดแย้งทางผลประโยชน์ที่อาจเกิดขึ้นจากการ จัดการกองทุนของบริษัทจัดการ
ข้าพเจ้า (สมาชิกกองทุน) ขอรับรองความถูกต้อง

ของรายละเอียดตามที่ปรากฏในคำสั่งทำรายการ ข้างต้นและตกลงยินยอมปฏิบัติและผูกพันตนเอง

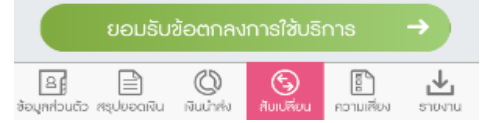

#### 📃 การสับเปลี่ยนนโยบายการลงทุน 🕋

#### นโยบายปัจจุบัน

ข้อมูลการทำรายการ

รายละเอียดและคะแนนแบบประเมินความเสี่ยง

| วันที่ทำประเมิน<br>ส่าสุด | คะแนน | ความสามารถ<br>ในการรับความ<br>เสี่ยง | ความเสี่ยง<br>อัตราแลก<br>เปลี่ยน |
|---------------------------|-------|--------------------------------------|-----------------------------------|
| 24/11/2560<br>14:58:21    | 31    | ความเสี่ยง<br>ค่อนข้างสูง            | ໄດ້                               |

#### นโยบายการกงทุนปัจจุบันซองท่าน

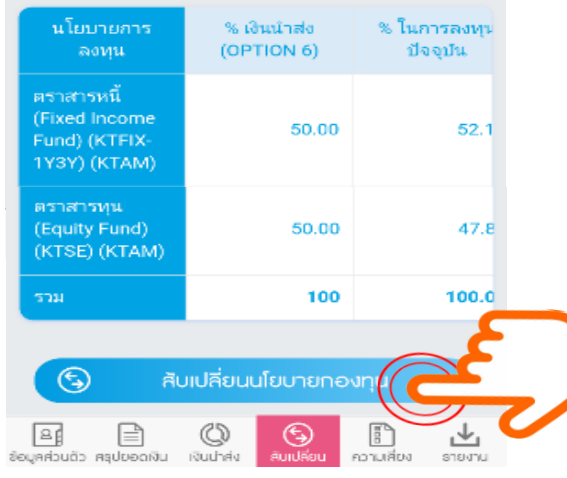

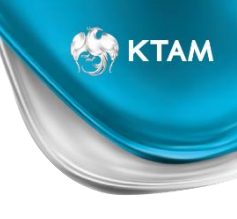

## 4. เมนู "สับเปลี่ยนนโยบายการลงทุน" (ต่อ)

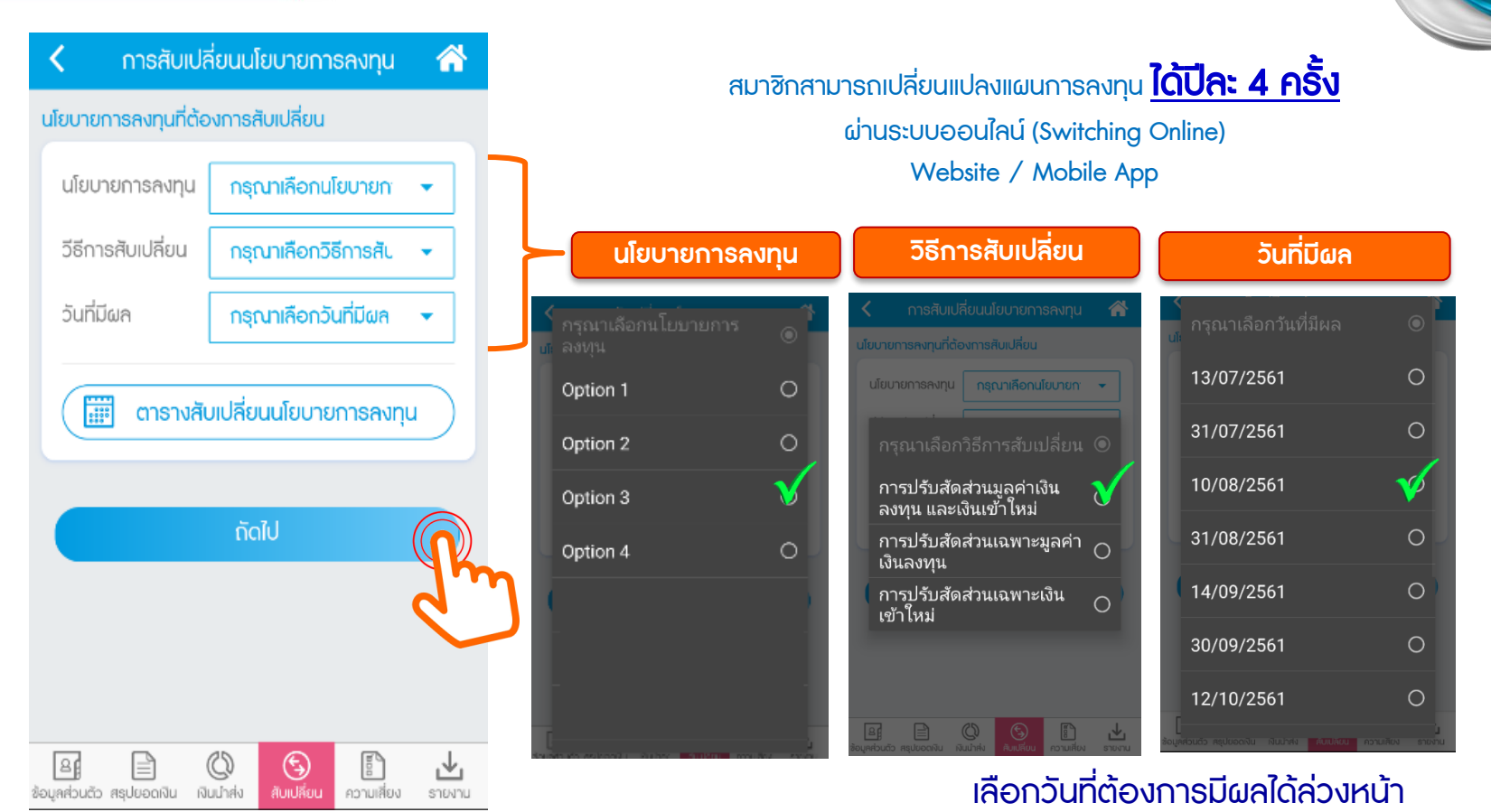

15

성 KTAM

## 4. เมนู "สับเปลี่ยนนโยบายการลงทุน" (ต่อ)

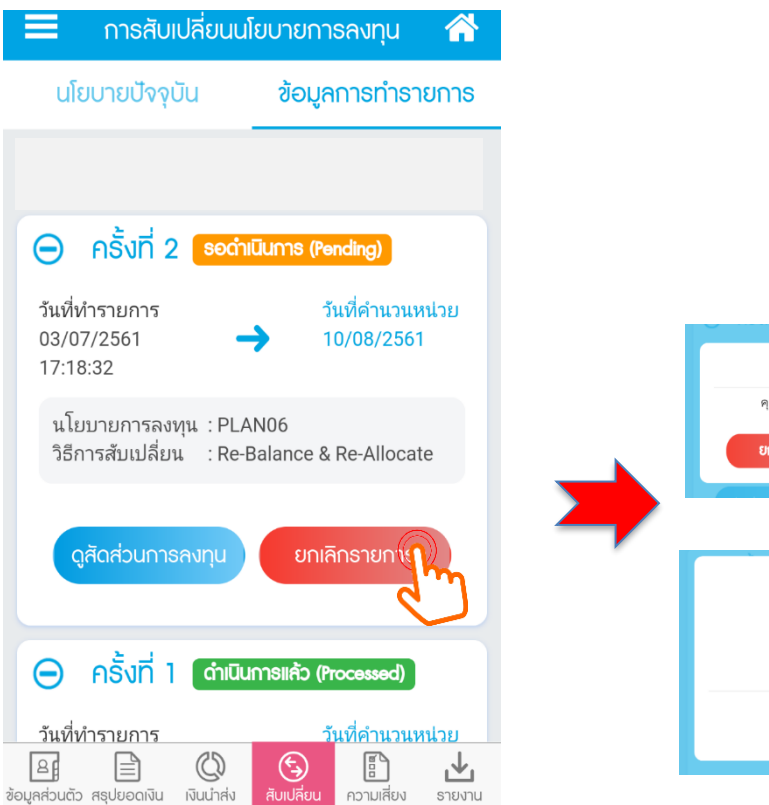

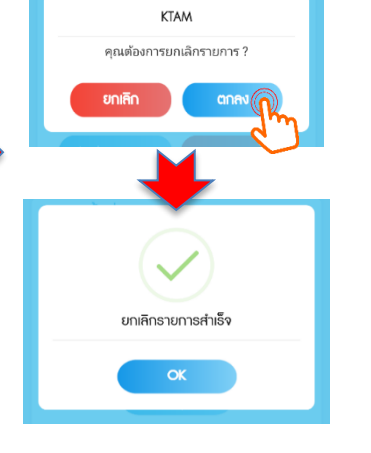

## 5. เมนู "แบบประเมินความเสี่ยงการลงทุน"

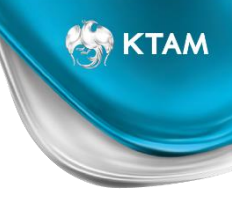

|          | บบระเมนความเสยง                  | การลงกุน 🏫                          |
|----------|----------------------------------|-------------------------------------|
| คะแนนธวม | ความสามารถในการ<br>ธับความเสี่ยง | สัดส่วนในการคงทุน<br>ในทรัพย์เสี่ยง |
| 10-16    | ຕ່ຳ                              | ไม่เกิน 5%                          |
| 17-22    | ก่อนซ้างต่ำ                      | ไม่เกิน 15%                         |
| 23-28    | ปานกลาง                          | ไม่เกิน 25%                         |
| 29-34    | ก่อนซ้างสูง                      | ไม่เกิน 50%                         |
| 35-40    | สูง                              | ไม่มีข้อจำกัด                       |

#### ธายละเอียดและกะแนนแบบประเมินความเสี่ยง

|    | วันที่ทำประเมิน<br>ก่าสุด | คะแนน            | ความสามารถ<br>ในการรับความ<br>เสียง | ความเสียง<br>อัตราแลก<br>เปลี่ยน |
|----|---------------------------|------------------|-------------------------------------|----------------------------------|
|    | 24/02/2561<br>15:28:26    | 31               | ความเสี่ยง<br>ค่อนข้างสูง           | ໃນ່ໃດ້                           |
|    |                           | แบบประเ          | มินความเสี่ยง                       |                                  |
| ia | ເລັ້ມເຊິ່ງ ເຊິ່ງ          | Q<br>au idudhela | ร้องเปลี่ยม                         | LIPUN                            |

#### < แบบประเมินระดับความเสี่ยงกองทุเ

# อายุหรือระยะเวลาลงทุบ 1. ท่านจะเกษียณอายุเมื่อไหร่ ภาย ใน 5 ปี หรือเกษียณอายุแล้ว มากกว่า 5 ปี ถึง 10 ปี มากกว่า 10 ปี ถึง 15 ปี มากกว่า 15 ปี

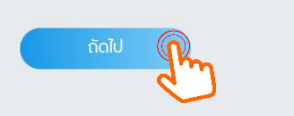

#### สถานภาพทางการเงิน 2. ปัจจุบันท่านมีภาระคำใช้จำบราบเดือน รวมเป็น สัดส่วนเท่าใดของราบได้ต่อเดือน \_\_\_\_\_\_\_\_\_มากกว่า 80%

แบบประเมินระดับความเสี่ยงกองทุน

## มากกว่า 50% ถึง 80% มากกว่า 20% ถึง 50%

#### 🕥 ไม่เกิน 20%

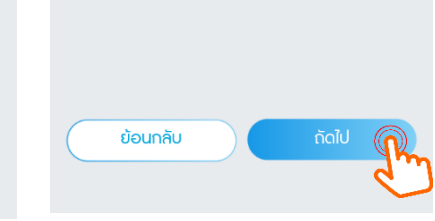

## 6. เมนู "ธายงานกองทุนสำธองเลี้ยงชีพ"

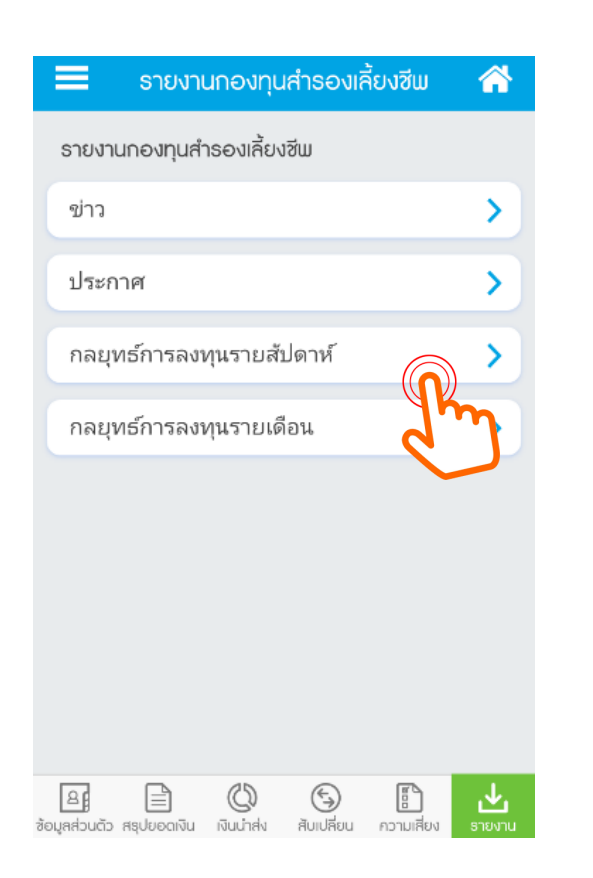

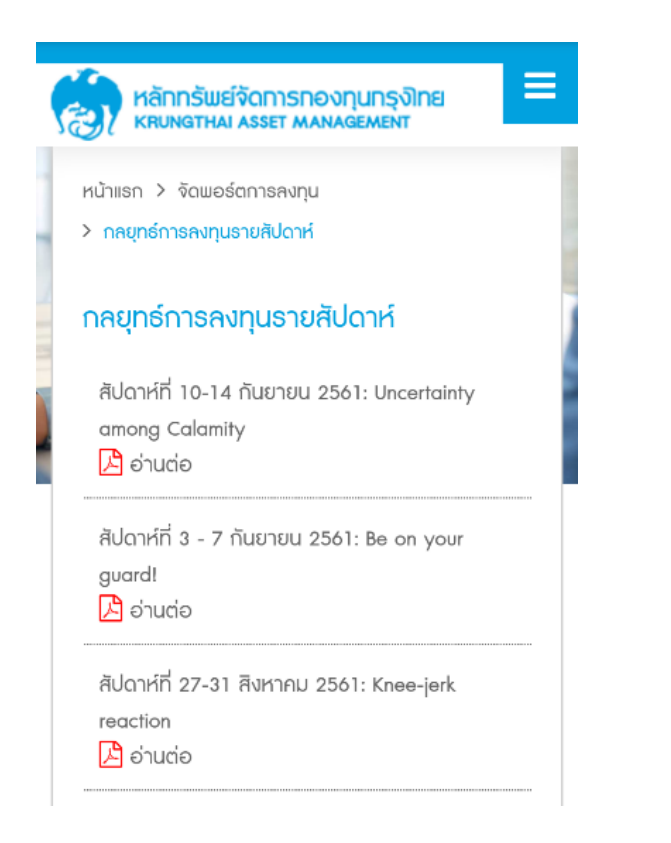

성 KTAM

## โปรแกรมคำนวณเพิ่มเติม

| ระบบสมาชิกกองทุ    | ุนสำรองเลี้ยงชีพ  | หลักกรัพย์จัดการกองกุนกรุงไทย                                          | ຣະບ                |
|--------------------|-------------------|------------------------------------------------------------------------|--------------------|
|                    |                   | ้ง ( หิยุทสาหม Asset MANAgement<br>กองทุนสำรองเสียงชีพ                 | and a              |
|                    |                   | 🕤 ระบบข้อมูลสำหรับสมาชิกกองทุน                                         |                    |
| ข้อมูลสมาชิก       | สรุปยอดเงินกองทุน | [} เกี่ยวกับเธา                                                        |                    |
|                    |                   | 💷 ข้อมูลทั่วไป                                                         | 1                  |
|                    |                   | โปรแกรมกำนวณภาษีเมื่อสิ้นสุด<br>สมาชิกภาพ                              |                    |
|                    |                   | โปรแกรมติดตามกำนวณเงิน<br>กองทุนสำรองเลี้ยงชีพเมื่อสมาซิก<br>เกษียณอาย | .iาส่ <sup>,</sup> |
| เงินน่าส่งรายเดือน | สีบเปลี่ยนนโยบาย  | 📢 ข่าวประชาสัมพันธ์                                                    |                    |
|                    | $\frown$          | 🕵 การตั้งค่า                                                           |                    |
|                    |                   | ອ່າດຕ່ອ                                                                | -                  |
|                    |                   | 🕞 ອອກຈາກຮະບບ                                                           | -                  |
| แบบประเมินความเ    | รายงานกองทุน      | Version. 20180205                                                      | JS:I               |

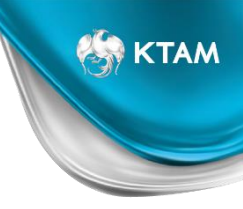

## กรณี สมาชิกไม่เคยให้ข้อมูล Email และ เบอร์โทรศัพท์

## การขอรหัสผ่าน (Password) ใหม่

สำหรับสมาชิกที่ประสงค์ขอ Username และ Password ใหม่

- กรอกแบบฟอร์มคำขอชุดข้อมูล สำหรับการเข้าใช้บริการ "ระบบข้อมูลกองทุนสำรองเลี้ยงชีพ สำหรับสมาชิกกองทุน"
- 2. พร้อมแบบสำเนาบัตรประชาชน หรือ สำเนาบัตรพนักงาน และส่งอีเมลไปที่ member.pvd@ktam.co.th

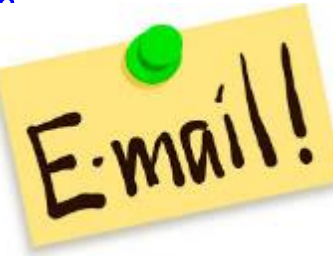

| แบบคำขอชุดข้อมูล (User Name แ                                                                                                    | ละ Password ) สำหรับการเข้าใช้บริการ                                                                                                    |
|----------------------------------------------------------------------------------------------------|----------------------------------------------------------------------------------------------------|
| <u> -ระบบขอมูลกองทุนสารองเ</u>                                                                                                    | ลยงชพ สาหรบ สมาชกกองทุน"                                                                                                    |
|                                                                                                    | วันที่ เดือน พ.ศ                                                                                                    |
| น บรษทหลกทรพยจตการกองทุน กรุง เทย จากต (ม<br><u>ส์แนบส่งมาด้วย</u> สำเนาบัตรประจำด้วประชาชน หรือ ส่                                                                                                    | หายน) เมฐานะบรษทงตการ ( KIAM )<br>าเนาบัตรประจำตัวอื่นๆ ที่หน่วยงานราชการหรือนายจ้างออกให้                                                                                                  |
| แจ้า ชื่อ (ระบุคำนำหน้า)                                                                                                    | นามสกุล                                                                                                    |
| เสมาชิกนี่อกองทุนสำรองเลี้ยงชีพ                                                                                                    |                                                                                                    |
| รัท(นายจำง) ชื่อ                                                                                                    |                                                                                                    |
| ที่บัครประชนชน                                                                                                    |                                                                                                    |
| ศัพท์บ่าน                                                                                                    |                                                                                                    |
| ศัพท์มือถือ                                                                                                    |                                                                                                    |
|                                                                                                    |                                                                                                    |
| ขอใช่บริการ") โดยมีความประสงค์ที่จะขอชุดข้อมูล (User Na                                                                                                    | ame และ Password) ดังนี                                                                                                    |
| ขอชุดข้อมูลสำหรับการลงทะเบียนเข้าใช้บริการ<br>"ระบบข้อบอกอาหมูล่ำรอบเอี้ยงชีพ สำหรับ สุบา                                                                                                    | ชื่อกองหม" เนื่องอวก                                                                                                    |
|                                                                                                    |                                                                                                    |
| มุดข้อมูลเดิม อื่นๆ โปรดระบุสาเหตุ                                                                                                    |                                                                                                    |
| สถานที่ในการจัดส่งชุดข้อมูล                                                                                                    |                                                                                                    |
| ฐัตส่งไปยัง Email Address :                                                                                                    |                                                                                                    |
| (1. ต้องเป็น Email address ของเจ้าตัวสมาชิกผู้ข                                                                                                    | อเท่านั้น 2. กรุณาระบุศวยศวบรรจงให้ชัดเจน)                                                                                                    |
| เชื่ออใช้บริการ ตกลงรับทราบและออมรับช่อกำหนดและเงื่อบ<br>1. สมาชิกกองทุนที่จะสมัตร์ใช้บริการ "ระบบข้อมูลกองทุน<br>สมาชิกกองทุนสำรองเลื่องชีพ กับ KTAM แล้วเท่านั้น<br>2. สู่ชอไข่บริการจะเก็บริกษาชุดช่อมูล ไว้เป็นความสัมเฉพ<br>3. กรณิองสอชนอนกับ KTAM จะจึดส่งชุดช่อมลูกได้กับก่า | ใขการใช่บริการ ดังนี้<br>สำรองเลื่องชีพ สำหรับ สมาชิกกองทุน″ ของ KTAM ได้ จะต่องมีบัญชี<br>าะบุคคลและไม่แจ้งให้ผู้โคทราย<br>ตามสถานที่โกษารัสละที่ทำเปลี่ยระบริโลจามช่อ 2. ข่างสัน เท่านั้น |
| อี่เพื่อเป็นหลักฐาน ผู้ขอใช่บริการจึงได้ลงนามไว่เป็นสำคัญ แ<br>น่วยงานราชการหรือนายจำงออกให้ มาพร้อมกับคำขอนี้แล้ว                                                                                                    | เละได้แนบสำเนาบัตรประจำตัวประชาชน หรือ สำเนาบัตรประจำตัวอื่นๆ                                                                                                    |
|                                                                                                    |                                                                                                    |
|                                                                                                    | ลงขอผู้ขอไปบริการ<br>(                                                                                                    |
|                                                                                                    |                                                                                                    |

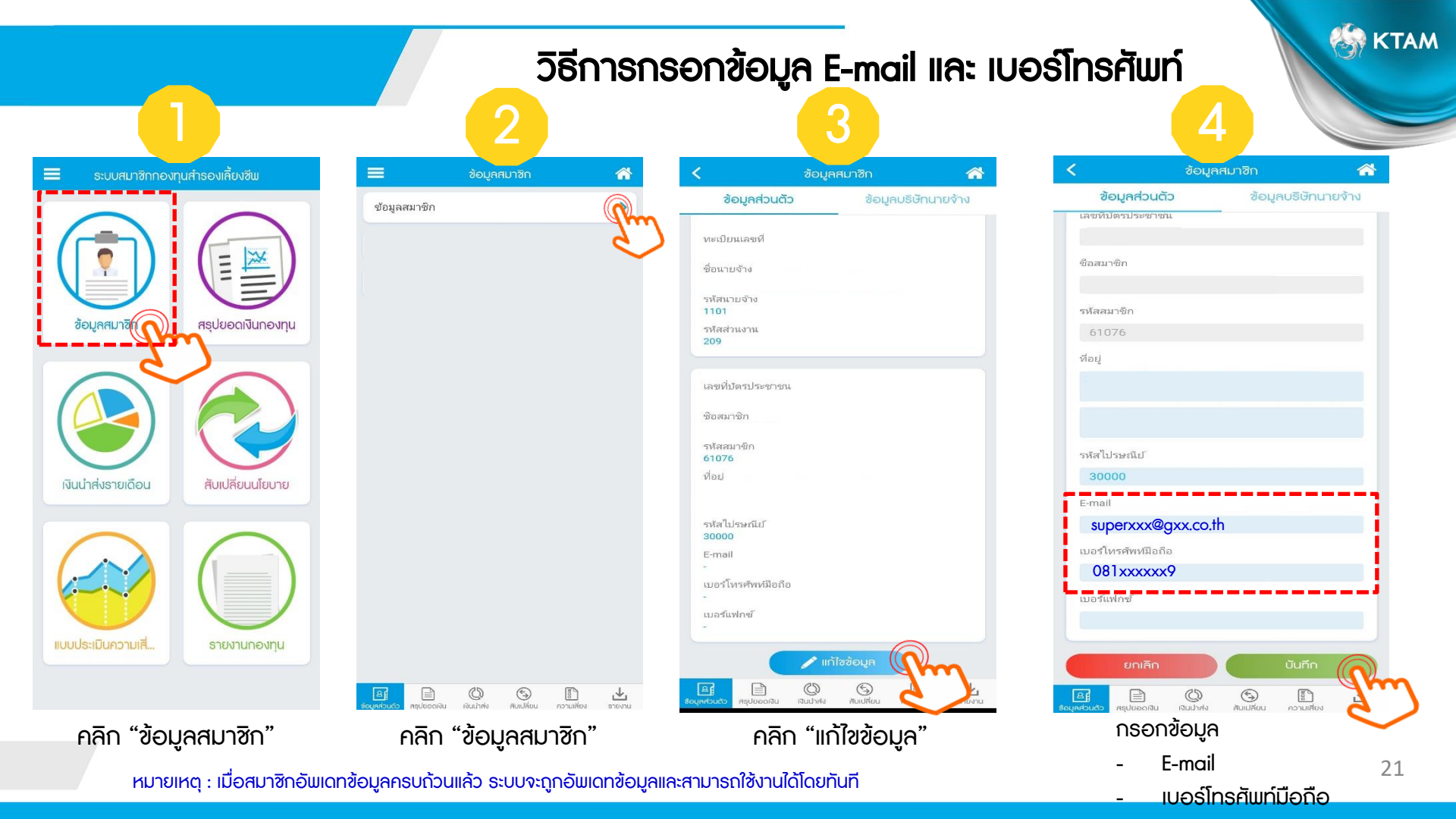

้ช่องทางการเข้าถึงข้อมูลการลงทุนมากที่สุดในอุตสาหกรรม

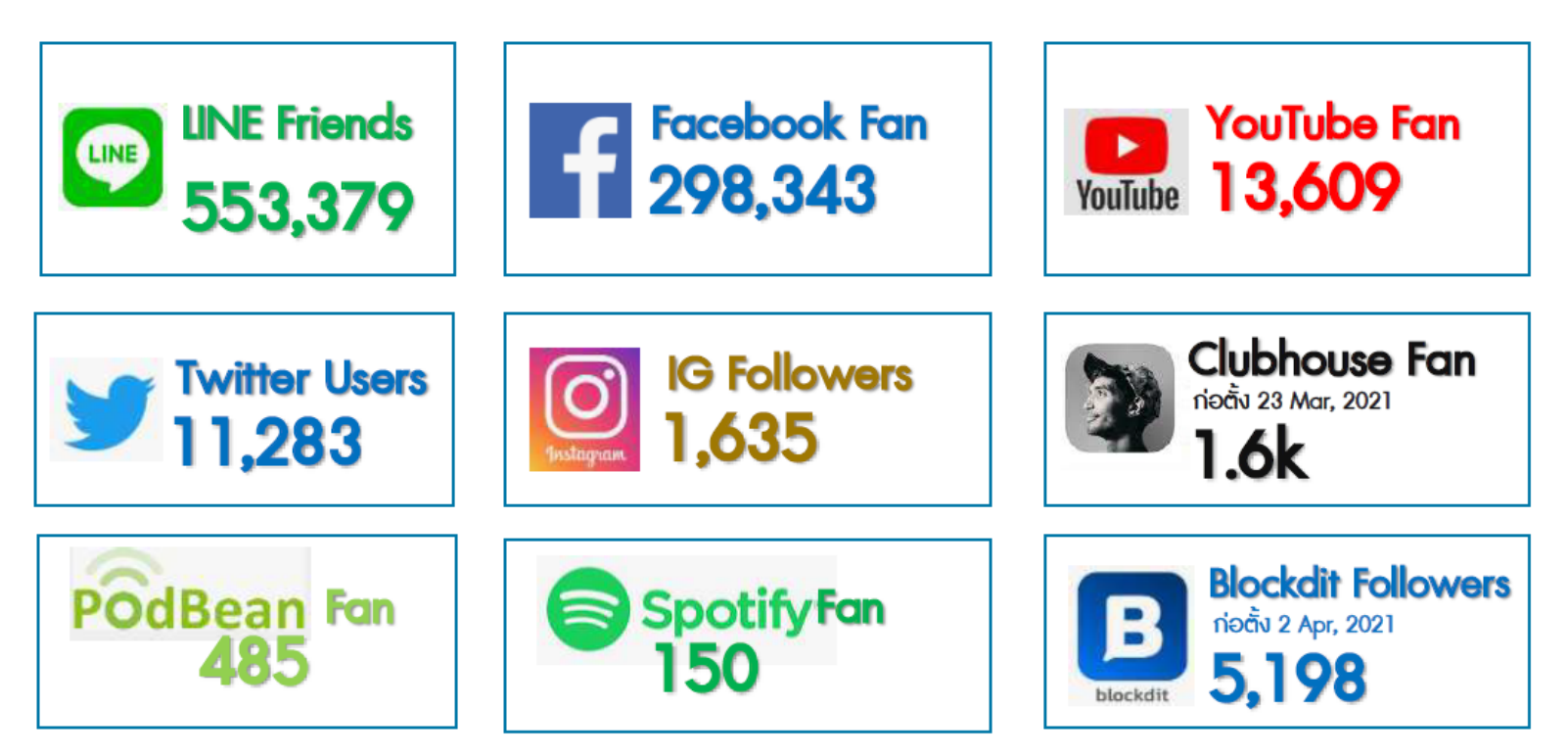

Remark : TIKTOK started August 2022

🚱 KTAM

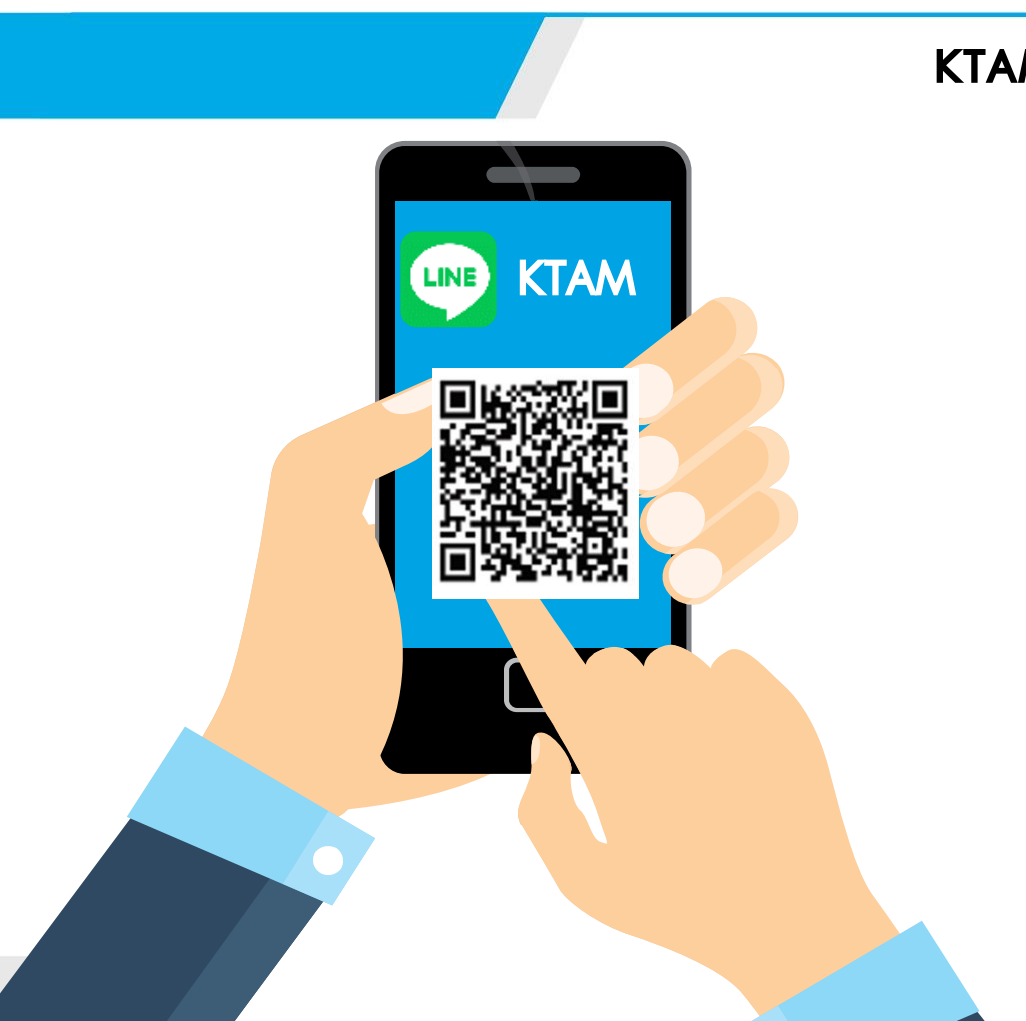

## **KTAM Line Official**

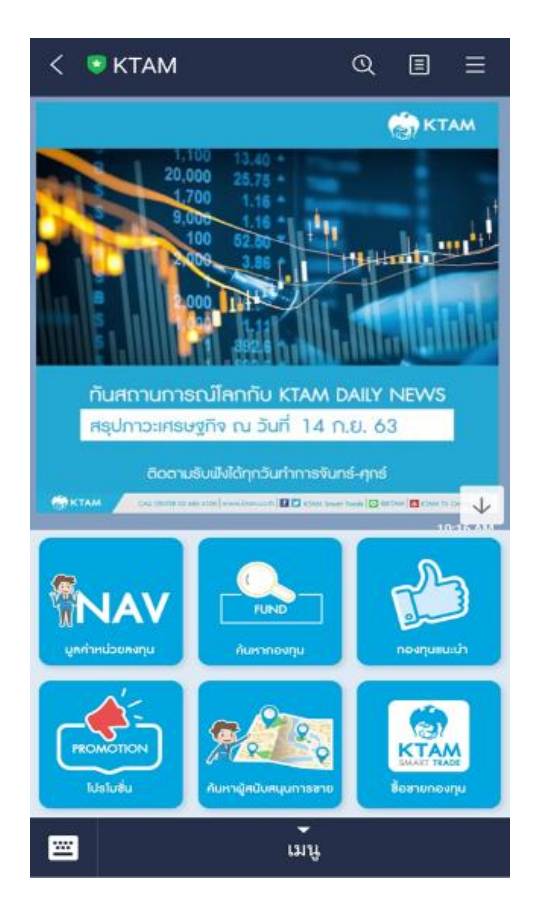

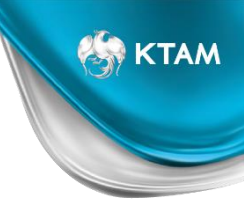

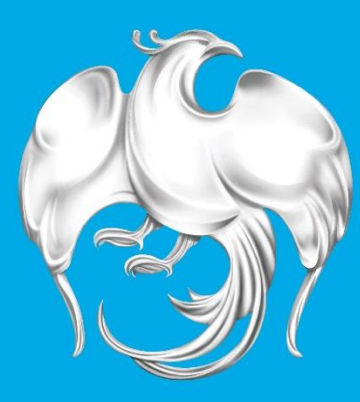

# **หลักทรัพย์จัดการกองทุนกรุงไทย** Krungthai Asset Management